## คู่มือการใช้ระบบประเมินอาจารย์ผู้สอนโดยนิสิต มหาวิทยาลัยเกษตรศาสตร์ วิทยาเขตศรีราชา

## การประเมินการสอนจะประเมินภาคเรียนละ 2 ครั้งตามกำหนดระยะเวลาที่กำหนด ขั้นตอนการประเมินมีดังนี้

- 1. เข้าสู่เว็บไซต์มหาวิทยาลัยเกษตรศาสตร์ วิทยาเขตศรีราชา <u>http://www.src.ku.ac.th</u>
- 2. เลือกเมนู ฝ่ายการศึกษา

\_\_\_\_

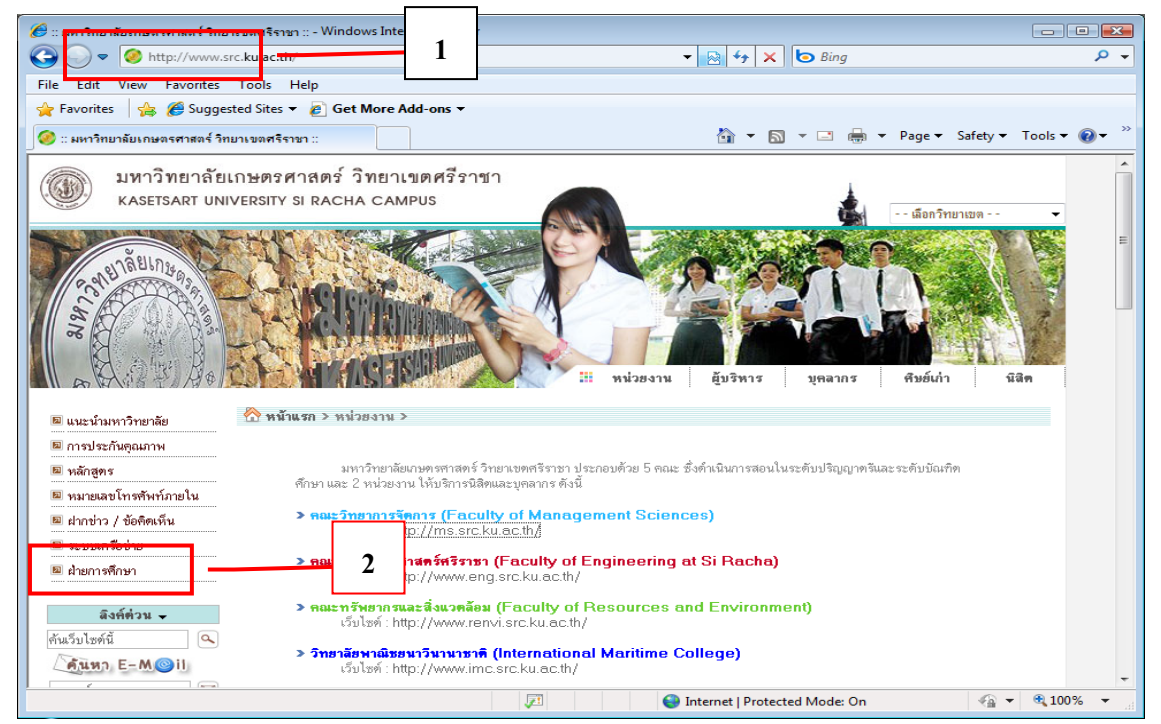

คลิกปุ่ม < เข้าสู่ระบบ> เพื่อเข้าสู่ระบบ รหัสผ่านที่ใช้เข้าระบบการลงทะเบียนเรียน

|                                                                                                    | <b>เม่ายการศึกษา มหาวิทยาลัยเกษตรศาสตร์ วิทยาเขตศรีราษา</b><br>EDUCATION DIVISION KASETSART UNIVERSITY SIRACHA CAMPUS                                                                                                    |
|----------------------------------------------------------------------------------------------------|----------------------------------------------------------------------------------------------------|
| > ເຫັ້າສູ່ຮະບບ                                                                                                    | 2 nun                                                                                                    |
| <ul> <li>หลักสูดร</li> <li>ปฏิทินการศึกษา</li> <li>วิชาที่เปิดสอน</li> <li>การางสอบรายคกแะ</li> <li>รายชื่อผู้สำเร็จการศึกษา</li> <li>จำนวนพู้สำเร็จการศึกษา</li> <li>จำนวนพู้สำเร็จการศึกษา</li> <li>รเบียบการถงาทะเบียน</li> <li>ภูมิอลงาทะเบียนกัดบัญชี</li> <li>ภูมิอลงาทะเบียนกัดบัญชี</li> <li>ภูมิออนุมัติการคงกาะเบียน</li> <li>รายละเอียดกาธรรมเนียม</li> <li>เที่ยวกับฆ่ายการศึกษา</li> <li>การรับเข้าศึกษาก่อ</li> </ul> | <ul> <li>การประเมินผลการสอนอาจารย์โคยนิสิตประจำภาคปลายปีการศึกษา 2552 ประกาศวันที่ [30s.ค.2553]<br/>รายละเอียด ให้นิสิตเข้าระบบเพื่อประเมินการสอนของอาจารย์ กรณีที่ไม่ประเมินจะไม่สามารถ ลงทะเบียนหรือตรวจสอบผลการ<br/>เรียนได้</li> <li>การตรวจสอบผลการเรียนตามโครงสร้างหลักสูตร หรือนิสิตที่ต้องการตรวจสอบจบการศึกษา ประกาศวันที [7s.<br/>ค.2552]<br/>รายละเอียด การตรวจสอบผลการเรียนตามโครงสร้างหลักสูตร หรือนิสิตที่ต้องการตรวจสอบจบการศึกษา ให้เข้าระบบและเลือก<br/>เมนู ผลการเรียนตามโครงสร้างหลักสูตร กรณีที่มีบ้อผิดพลาดให้นิสิตส่งข้อผิดพลาดถึงผู้พัฒนาระบบเพื่อปรับปรุงแก้ไข ส่งข้อผิด<br/>พลาด kanit@src.ku.ac.th หรือกลิก ท้ายหน้าฝ่ายการศึกษา</li> <li>รายงานการศัตว์ผู้มีอุบราคาร ประจำภาคปลาย ปีการศึกษา 2552 ประกาศวันที่ [18น.ค.2552]<br/>รายละเอียด ให้นิสิตตรวจสอบรายชื่อและยอดเงินในการตัดบัญชัยนาคารพบปัญหาการตัดเงินให้โทร. 038354580-4 ต่อ 2623<br/>หรือ 2624(ให้กดเลขหมายภายในต่อเลยตรับ)</li> </ul> |
| <ul> <li>การามสอนอาจารย</li> <li>การามเรียนนิสิก</li> <li>ข้อมูลสถิถิ</li> <li>ว ข้อมังคับการศึกษา ป.กรี</li> </ul>                                                                                                    | >>> ข้อมูลทางการศึกษา                                                                                                    |

|           | มหาวิทยาลัยเกษตรศาสตร์ วิทษาเขตศรีราษา<br>KASETSART UNIVERSITY SIRACHA CAME |
|-----------|-----------------------------------------------------------------------------|
| 🔊 ถอขกลับ | กรุณากรอก รทัสประจำตัว และ รทัสเข่าน<br>● ฬ≋ต ● อาจารย์/งจักหหักที่4        |
|           |                                                                             |

5. จะเข้าสู่เมนูหลัก คลิกเลือก**ประเมินผลการสอน** 

|                                                                                                    | มหาวิทยาลัยเกษตรศาสตร์ วิทยาเขตศรีราษา<br>KASETSART UNIVERSITY SIRACHA CAMPUS                                                                       |  |  |  |  |
|----------------------------------------------------------------------------------------------------|----------------------------------------------------------------------------------------------------|--|--|--|--|
| <ul> <li>จ.อากะเบียน</li> <li>จ.ดักมักเสียนการ</li> </ul>                                                                                                    | ขอต <sup>้</sup> อแรับเข <sup>้</sup> าสู่ระบบลวทะเบียน<br>มหาวิทยาลัยเกษตรศาสตร์วิทยาเขตศรีราชา                                                    |  |  |  |  |
| <ul> <li>ข้อมูลประวัติมิสิก</li> <li>ค้นหารายวิชาที่เปิดสอน</li> <li>ดรวาสอบการสมทะเบียน</li> <li>พลการเรียนเทียบหลักสูดร</li> <li>พลการเรียน GPA</li> <li>แสดวตารางเรียน/สอบ</li> <li>กราวสอบและที่บัญสี</li> </ul> | ผู้เข้าระบบ : <b>นางสาวศุภานัน เปียสดุด</b><br>รหัสประจำตัว : 49236664<br>คณะ : <b>วิทยาการจัดการ</b><br>รหัสสาขา : R11<br>กขาวิชา : <b>การดลาด</b> |  |  |  |  |
| <ul> <li>&gt; ประเมินพลการสอน</li> <li>&gt; ออกาากระบบ</li> </ul>                                                                                                    | <u>5</u> ขึ้นปี:4                                                                                                    |  |  |  |  |

6. จะปรากฏรายวิชาที่นิสิตลงทะเบียน และประเมินอาจารย์ผู้สอน โดยกลิก Link ที่รหัสวิชา

| <ul><li>€</li><li>€</li></ul> | เลือกอาจารย์ผู้สอน-วิชาที่ต้องการประเมินผลการสอน<br>การประเมินการสอนครั้งที่ 2 ประจำภาค <mark>ปลาย</mark> ปีการศึกษา 2552 |                              |                                             |                                                                      |        |                       |  |  |  |
|----------------------------------------------------------------------------------------------------|----------------------------------------------------------------------------------------------------|------------------------------|---------------------------------------------|----------------------------------------------------------------------|--------|-----------------------|--|--|--|
| รทัส 49236664                                                                                                    |                                                                                                    | 49236664                     | ชื่อ-สกุล นางสาวศุภานัน เปียสดุด รหัสสาชา R |                                                                      | R11(4) | .11(4)                |  |  |  |
| ภาคปลาย                                                                                                    |                                                                                                    | ปีการศึกษา 2552 สาขา การตลาด |                                             |                                                                      |        |                       |  |  |  |
|                                                                                                    | -คลิก Link ที่ช่อง รหัสวิชา                                                                                               |                              |                                             |                                                                      |        |                       |  |  |  |
|                                                                                                    | Mo                                                                                                    | รหัสวิชา                     | ประเภท                                      | ชื่อวิชา                                                             | หน่วย  | ผู้สอน                |  |  |  |
| 6                                                                                                    | 1                                                                                                    | 01132338                     | С                                           | Statistics and Quantitative Analysis for Decision Making<br>Business | in 3   | สมบัติ เกษมล้นนภา     |  |  |  |
|                                                                                                    | 2                                                                                                    | 01132413                     | C                                           | Business Policy                                                      | 3      | สมยศ นาวีการ          |  |  |  |
|                                                                                                    | 3                                                                                                    | 01134412                     | C                                           | Industrial Goods Marketing                                           | 3      | อนุภาค เสาร์เสาวภาคย์ |  |  |  |
|                                                                                                    | 4                                                                                                    | 01134497                     | C                                           | Seminar                                                              | 1      | ภูวาเดช โหราเรื่อง    |  |  |  |
|                                                                                                    | 5                                                                                                    | 01134498                     | C                                           | Special Problems                                                     | 3      | ภูวาเดช โหราเรื่อง    |  |  |  |
|                                                                                                    | 2 3                                                                                                    | ชาที่ประเมินแล้ว             |                                             |                                                                      |        |                       |  |  |  |

7. จะปรากฏแบบประเมินการสอน ให้นิสิตคลิกเลือกระดับคะแนน 5 4 3 2 1 ตามหัวข้อแบบประเมินจนครับทุกข้อ เขียนข้อเสนอแนะกรณีมี ข้อเสนอแนะอื่นๆ และคลิกบันทึก

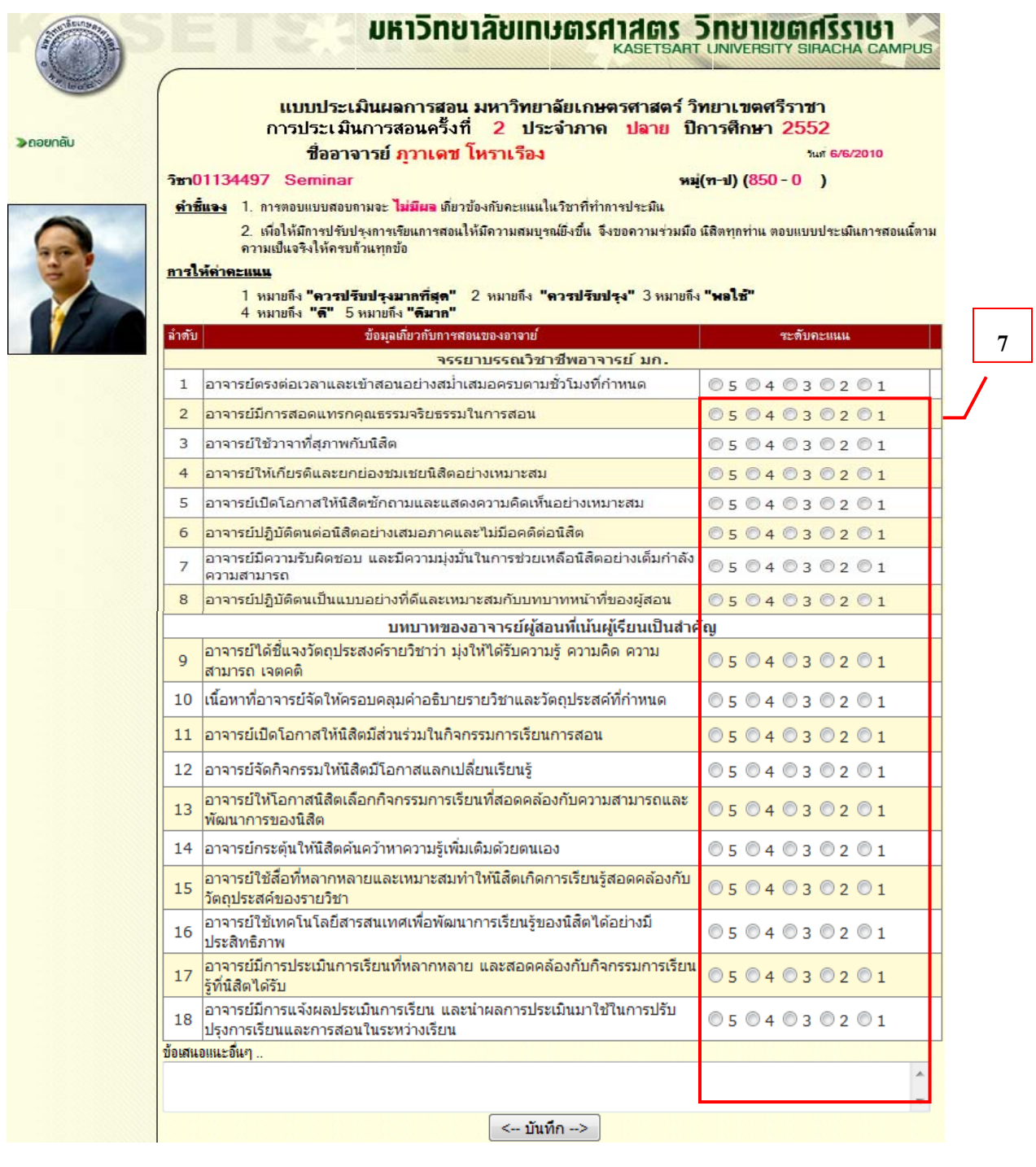

 ระบบจะกลับไปยังขั้นตอนที่ 6 ให้อัตโนมัติ ให้นิสิตทำจนครับทุกวิชา เมื่อครบแล้ถือว่าการประเมินอาจารย์ผู้สอนโดย นิสิตสมบูรณ์